## How to Register for the USA Ultimate GUM and Learn to Play Clinics

Make sure the youth clinic participant has a free USA Ultimate username and password. You can sign up for a USA Ultimate username here, <u>play.usaultimate.org/members/login</u>, with an email address that is unique to the participant and is not shared with another USA Ultimate username.
\*A USA Ultimate username and password may have been created for the youth clinic participant, if he/she participated in a USA Ultimate event previously. If you are uncertain of your participant's username and password or have difficulty with the sign up process, please contact Youth and Education Programs Coordinator Sarah Powers, <u>sarah@hq.usaultimate.org</u> or 719-219-8322x133.

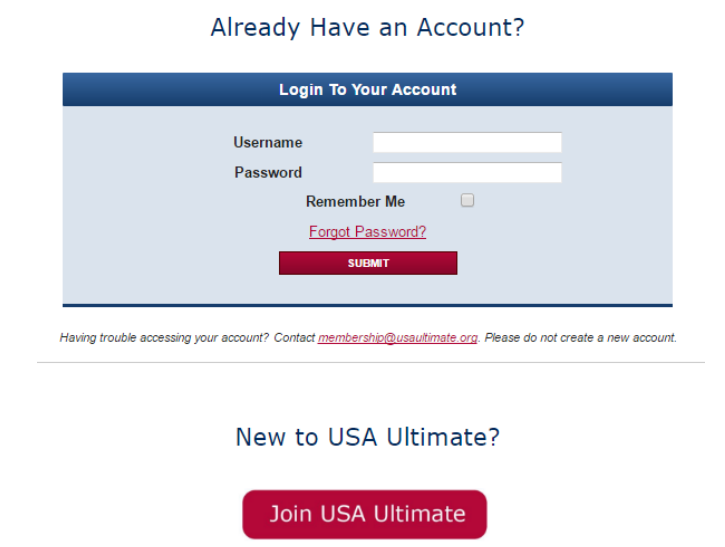

## Welcome to the USA Ultimate user account system!

2. Once you login to the clinic participant's USA Ultimate member account, make sure the youth clinic participant's parent or guardian has electronically signed the online waiver on the USA Ultimate member account home page or you will not be able to sign him/her up for the youth clinic.

| If you have any<br>left of this page<br><b>VIEW / EDIT YOU</b> | questions about y<br>or contact <u>membe</u><br>R INFORMATION | our account feat<br>ership@usaultima | ures, please see<br><mark>ate.org</mark> . | the <u>Members Hel</u> | l <mark>p</mark> listed in the Qu | uick Links on the |
|----------------------------------------------------------------|---------------------------------------------------------------|--------------------------------------|--------------------------------------------|------------------------|-----------------------------------|-------------------|
| No membersh<br>RENEW MEMBE                                     | nip<br>ERSHIP                                                 |                                      |                                            |                        |                                   |                   |
| 12<br>PENDING                                                  |                                                               |                                      | Bu WAIVER WILL                             | PAY MY DUES /          | MAKE A                            | VOTING            |
| ACTIONS /<br>NOTIFICATIONS                                     | CERTIFICATIONS                                                | CARD                                 | EXPIRE<br>12/31/2016                       | USAU<br>MEMBERSHIPS    | DONATION                          |                   |
| AWARDS                                                         | EVENT                                                         | VOLUNTEER<br>ROLES                   |                                            |                        |                                   |                   |

Welcome to Your USA Ultimate Account!

3. To register for the youth clinic, click on 'Player Details' under 'My Player Account'.

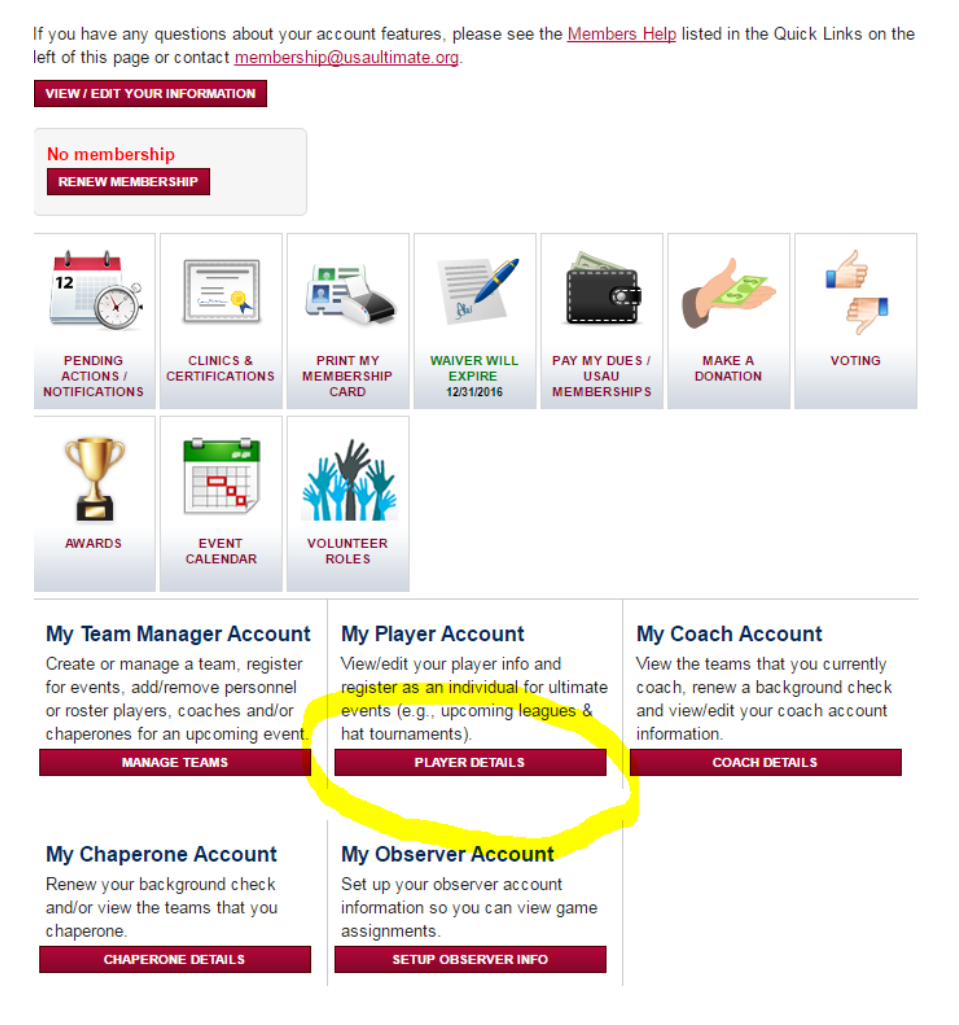

## Welcome to Your USA Ultimate Account!

4. Once on the 'My Player Account' page, click 'Register for Individual Events'.

## My Player Account

From this page, you can access your player information, confirm your status for upcoming events and view event information for teams you are on.

To register for a league or hat tournament, click "Register for Leagues" below. Once you are placed on a team for that event, you will see the team listed below.

| GO BACK TO                                                | MEMBER HOME | VIEW / EDIT PLAYER INFORMATION | REGIST | ER FOR INDIVIDU | AL EVENTS |           |
|-----------------------------------------------------------|-------------|--------------------------------|--------|-----------------|-----------|-----------|
| My Teams                                                  |             |                                |        |                 |           |           |
|                                                           | Season      | Team Name                      |        | City            | State     | _         |
| â 😳                                                       | 2015        | HS Regionals Test Team         |        | Boulder         | CO        | Confirmed |
| <b>≗</b> , ≝₀                                             | 2015        | Josh testing                   |        | test            | AL        | Confirmed |
| <u>}</u> 🗟                                                | 2016        | Josh testing                   |        | test            | KS        | Confirmed |
| My Events                                                 |             |                                |        |                 |           |           |
| You Currently Have No Events Which You Are Registered For |             |                                |        |                 |           |           |

5. In the drop down menu on the right side of the webpage, choose the state where the youth clinic is being held. You will then only see USA Ultimate events in that state. Click 'Register' next to the clinic you would like to sign up your participant. If the youth clinic requires payment, then you will be directed to the PayPal payment page.

\* Be sure your youth clinic participant is the appropriate age for the clinic or you will not be able to sign him/her up.

| Select the event and d<br>register for. For | vision you wish to register for. Use the state dropdown<br>some events you may be required to make payments in | to help loca<br>order to reg | ate the o<br>gister fo | event you wish to<br>r the event.              |
|---------------------------------------------|----------------------------------------------------------------------------------------------------|------------------------------|------------------------|------------------------------------------------|
| 2                                           | <u>Juli your warren</u> . Opuale your account into (DOD, genut                                                 | a, etc) <u>rici</u>          | <u>ve</u> .            |                                                |
| BACK TO MY PLAYER ACCO                      |                                                                                                    | lorado                       |                        |                                                |
| Event Dates                                 |                                                                                                    | Location                     | State                  |                                                |
| Jun 13, 2016 - Jun 16,<br>2016              | 2016 USA Ultimate Boulder Half-Day Camp: 6/13-6/16                                                             | Boulder                      | со                     | Division:<br>Youth Camp<br>- Mixed<br>REGISTER |
| Jun 20, 2016 - Jun 23,<br>2016              | 2016 USA Ultimate Boulder Full Day Camp: 6/20-6/23                                                             | Boulder                      | CO                     | Division:<br>Youth Camp<br>- Mixed<br>REGISTER |
| Jun 20, 2016 - Jun 23,<br>2016              | 2016 USA Ultimate Boulder Girls Only! Half-Day<br>Camp: 6/20-6/23                                              | Boulder                      | со                     | Division:<br>Youth Camp<br>- Mixed<br>REGISTER |
| Jul 05, 2016 - Jul 08,<br>2016              | 2016 USA Ultimate Denver Half-Day Camp: 7/5-7/8                                                                | Denver                       | со                     | Division:<br>Youth Camp<br>- Mixed<br>REGISTER |
| Jul 12, 2016 - Jul 15,<br>2016              | 2016 USA Ultimate Denver Full Day Camp: 7/12-7/15                                                              | Denver                       | со                     | Division:<br>Youth Camp<br>- Mixed<br>REGISTER |
| Jul 12, 2016 - Jul 15,<br>2016              | 2016 USA Ultimate Denver Girls Only! Half-Day<br>Camp: 7/12-7/15                                               | Denver                       | со                     | Division:<br>Youth Camp<br>- Mixed<br>REGISTER |